# **About This Guide**

This Expansion Module EXP38 is designed for connection of the Enterprise IP Phone T28P/T26P VoIP phone. In the following sections, we will take T28P to make a brief description.

#### **Declaration of Conformity**

**CEFC** Hereby, it's declared that this phone is in conformity with the essential requirements and other relevant provisions of the CE, FCC.

#### **CE Mark Warning**

This is a class B device, in a domestic environment; this product may cause radio interference, in which case the user may be required to take adequate measures.

#### **WEEE Warning**

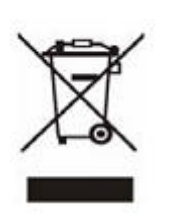

To avoid the potential effects on the environment and human health as a result of the presence of hazardous substances in electrical and electronic equipment, end users of electrical and electronic equipment should understand the meaning of the crossed-out wheeled bin symbol. Do not dispose of WEEE as unsorted municipal waste and have to collect such WEEE separately.

# **Tables of Contents**

| Connection 1 -                 |
|--------------------------------|
| Connect to the Phone 1 -       |
| Connect to the next module 2 - |
| Connect the cords 3 -          |
| Configuring the EXP38 4 -      |
| BLF 5 -                        |
| Speed Dial 5 -                 |
| Intercom 6 -                   |
| URL 7 -                        |
| Conference 7 -                 |
| Forward 8 -                    |
| Transfer 9 -                   |
| Hold 10 -                      |
| DND 10 -                       |
| Redial 11 -                    |
| Call Return 12 -               |
| Call Pickup 12 -               |
| Call Park 13 -                 |
| Group Listening 14 -           |
| SMS 15 -                       |
| Voicemail 16 -                 |
| Custom 16 -                    |

# Connection

Please refer to the following sections to install the EXP38.

Before the installation , please unplug the power connector and the phone stand from the

enterprise IP phone T28P. Then place the telephone and the expansion module upside down on a soft surface so that you can read nameplates from the front. The expansion module must be placed to the left of the telephone.

### Connect to the Phone

Use the connecting sheet and screw to connect the EXP38 to the IP phone. Shown as:

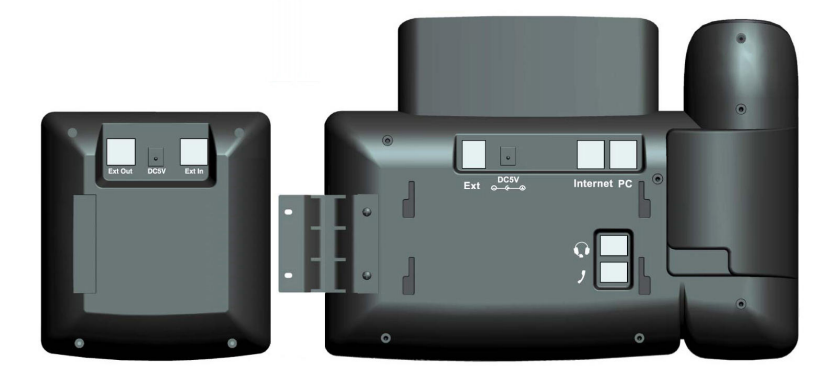

Your phone and the expansion module will be connected as the following picture shows:

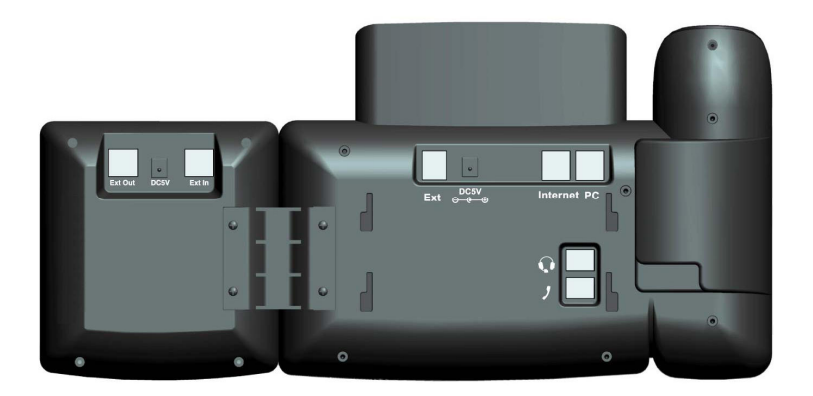

## Connect to the next module

Follow the same step to connect the next expansion module:

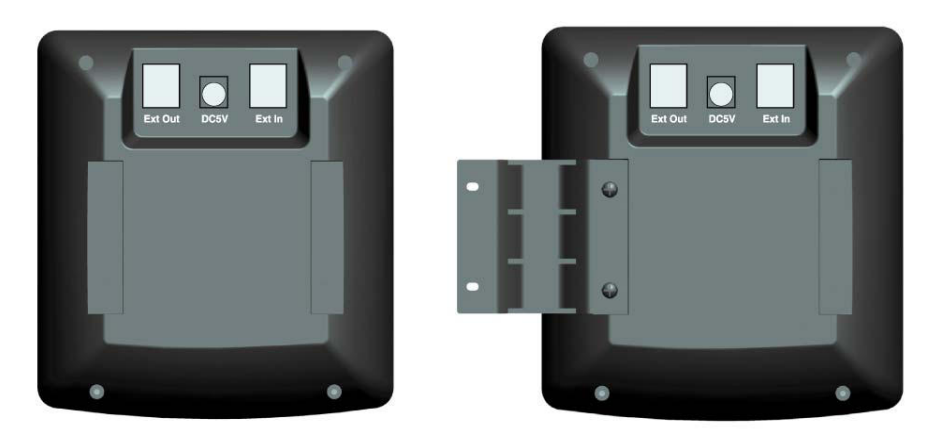

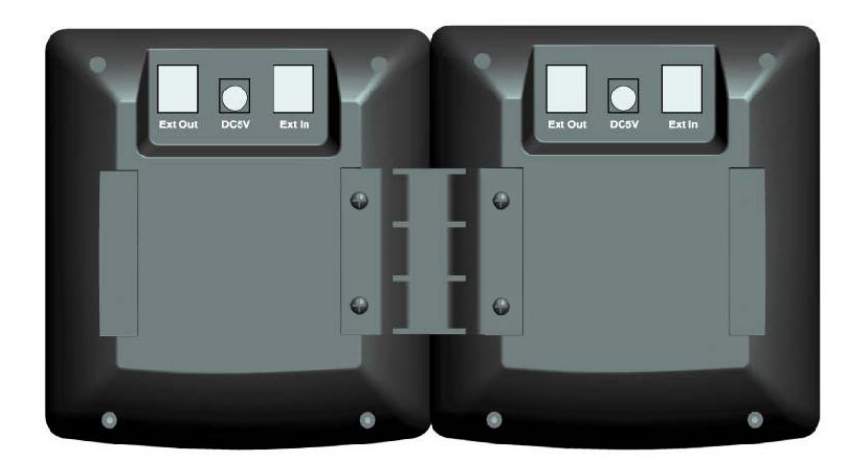

After the installation, it will be shown as :

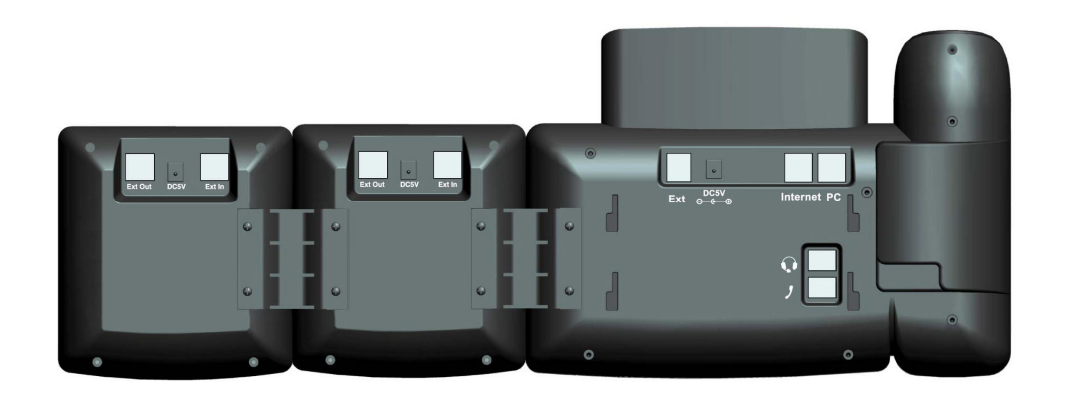

### Note :

Our IP phone T28P can support six expansion modules at most. But if you use more

than three expansion modules, you need to connect an additional power adapter to anyone of the expansion modules.

### Connect the cords

Plug the connecting cord into the Ext jack of the IP phone, the next port to the Ext in jack of the first module; If you want to connect more than one module, then go on to plug another cord into the Ext out jack, and the other port to the Ext in jack of the second module. Shown as the following picture:

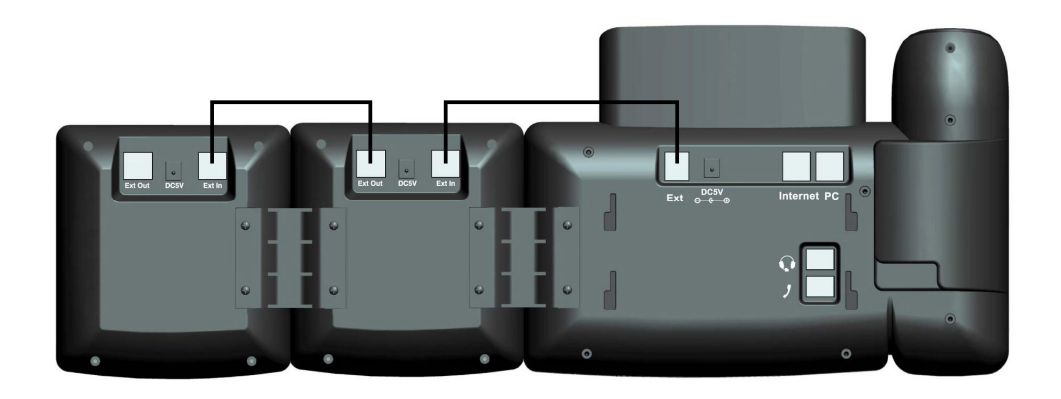

### Note :

**Users can connect six** modules at most. Connect the Ext in port of the previous module and the Ext out port of the next module with a connecting cord will be ok.

Then attach the stand and the power adapter, connect handset and headset to use.

# Configuration

The expansion module EXP38 has 38 programmable keys which are able to set up to 17 functions per key. You can use the web interface or the IP phone user interface to configure key functions. Pressing the special key of the EXP38 you want to set for about 5 seconds, the IP phone will turn out the user setting interface of this key, then you can make desired configuration to this key by the IP phone interface. In the following sections, we will make detail description of setting by the web interface.

The following list shows the functions you can set on the programmable keys and provides a description for each function. The default configuration for each key is N/A which means the key hasn't been set for any functions.

- N/A
- BLF(Busy Lamp Field)
- Speed Dial
- Intercom
- URL
- Conference
- Forward
- Transfer
- Hold
- DND
- Redial
- Call Return
- Call Pickup
- Call Park
- Group Listening
- SMS
- Voicemail
- Custom

#### Note:

Quick access features like Intercom and Voicemail must first be configured on your PBX in order to work on your phone. See your system administrator for more information.

### BLF

You can configure the key for Busy Lamp Field (BLF) use which allows you to monitor the status (idle, ringing, or busy) of other SIP accounts. User can dial out on a BLF configured key on the expansion module EXP38.

| <b></b>       | Status      | Λ        | ccount |      | Netw               | ork | Phon      | e     | Contacts  |         | Upgrade       | Security                                 |
|---------------|-------------|----------|--------|------|--------------------|-----|-----------|-------|-----------|---------|---------------|------------------------------------------|
| Pr            | eference    | Features | DSS    | S Ke | ау   <b>ЕХТК</b> о | ey  | Voice     | Ring  | Tones     | Dial Pl | an   SMS      |                                          |
|               |             |          |        |      |                    |     |           |       |           |         |               |                                          |
| Extension Key | Extension 1 | •        |        |      |                    |     |           |       |           |         | DI NOTE       |                                          |
| Кеу           | Туре        | 1        | Mode   |      | Line               |     | Extension | Picku | ip Number | Key     | Key           | Гуре                                     |
| Key1          | BLF         | ▼ Confe  | rence  | ×    | Line1              | Ŧ   | 212       | *83   |           |         | Type          | ree function key<br>s' Speed Dial, BLF   |
|               | N/A         | ✓ Confe  | rence  | *    | Auto               | -   |           |       |           | Key2    | Key E<br>URL. | event, Intercom,                         |
| Key3          | N/A         | - Confe  | rence  | *    | Auto               | v   |           |       |           |         | BLF           |                                          |
|               | N/A         | - Confe  | rence  | *    | Auto               | Ŧ   |           |       |           | Key4    | The           | outtons can be                           |
| Key5          | N/A         | - Confe  | rence  | Ŧ    | Auto               | Ŧ   |           | 1     |           |         | Field         | function with                            |
|               | N/A         | - Confe  | rence  | Ŧ    | Auto               | Ŧ   |           |       |           | Key6    | ≡ featu       | re must be                               |
| Key7          | N/A         | - Confe  | rence  | -    | Auto               | Ŧ   |           |       |           |         | supp          | orted by the sip<br>r.                   |
|               | N/A         | - Confe  | rence  | -    | Auto               |     |           |       |           | Key8    | Kev           | Event                                    |
| Key9          | N/A         | ▼ Confe  | rence: |      | Auto               | Ŧ   |           |       |           |         | Key e         | events are                               |
|               | N/A         | - Confe  | rence  | ×    | Auto               | Ŧ   |           |       |           | Key10   | phen          | e and call                               |
| Key11         | N/A         | ▼ Confe  | rence  | *    | Auto               | v   |           |       |           |         | Tunct         | ions.                                    |
|               | N/A         | ← Confe  | rence  | *    | Auto               | Ŧ   |           | 1     |           | Key12   | Inte<br>Enab  | rcom<br>le the 'Intercom'                |
| Key13         | N/A         | ✓ Confe  | rence  | Ŧ    | Auto               | ÷   |           |       |           |         | mode          | e and is useful in a<br>environment as a |
|               | N/A         | ✓ Confe  | rence  | ÷    | Auto               | ÷   |           |       |           | Key14   | quick         | access to connec                         |
| Key15         | N/A         | - Confe  | rence  | -    | Auto               | -   |           |       |           |         | secre         | tary.                                    |

To assign the key as BLF:

- 1) Choose Phone->EXT Key, choose one of the key you want to make the assignment, there is a pull-down menu in the Type field, and choose BLF from the list.
- 2) In the "Line" field, select a line for which to apply this key, and enter the extension number you want to monitor.
- 3) Press Confirm button to save the changes.

Please refer to "LED Instruction" in the IP phone user manual for more details about the LED status in different situation.

#### Note :

In the Web interface, you can also set the pickup number to active the pickup function. For example, if you set the BLF number as 212, and the pickup number is \*83, then when there is an incoming call to 212, press the BLF key, it will call out the \*83 automatically to pickup the incoming call on 212.

# Speed Dial

You can configure the key as a simplified speed dial key. This key function allows you to speed up dialing numbers often used or hard to remember.

To assign the key as Speed Dial:

|               | Status       | Account          | Network     | Phone       | Contacts      | Up        | grade Security                                     |
|---------------|--------------|------------------|-------------|-------------|---------------|-----------|----------------------------------------------------|
| Pr            | eference   F | eatures   DSS Ke | y   EXT Key | Voice   Rii | ng   Tones    | Dial Plan | SMS                                                |
| Extension Key | Extension 1  | •                |             |             |               |           | NOTE                                               |
| Кеу           | Туре         | Mode             | Line        | Extension   | Pickup Number | Кеу       | Key Type                                           |
| Key1          | SpeedDial    | Conference       | Line2 👻     | 212 *       | 83            | <u>^</u>  | 'Types' Speed Dial, BLF                            |
|               | N/A          | Conference -     | Auto 👻      |             |               | Key2      | Key Event, Intercom,<br>URL.                       |
| Key3          | N/A          | Conference -     | Auto 👻      |             |               |           | BLF                                                |
|               | N/A          | Conference 👻     | Auto 👻      |             |               | Key4      | The buttons can be<br>configured Busy Line         |
| Key5          | N/A          | Conference       | Auto 💌      |             |               |           | Field function with                                |
|               | N/A          | Conference       | Auto 🔹      |             |               | Key6 ≘    | feature must be                                    |
| Key7          | N/A          | - Conference -   | Auto 👻      |             |               |           | server.                                            |
|               | N/A          | - Conference -   | Auto 👻      |             |               | Key8      | Key Event                                          |
| Key9          | N/A          | - Conference -   | Auto 👻      |             |               |           | Key events are<br>predefined shortcuts to          |
|               | N/A          | Conference       | Auto 👻      |             |               | Key10     | phone and call<br>functions                        |
| Key11         | N/A          | Conference       | Auto 👻      |             |               |           | Tabaaaa                                            |
|               | N/A          | Conference 👻     | Auto 👻      |             |               | Key12     | Enable the 'Intercom'                              |
| Key13         | N/A          | Conference       | Auto 👻      |             |               |           | mode and is useful in a<br>office environment as a |
|               | N/A          | Conference       | Auto 🚽 👻    |             |               | Key14     | quick access to connect                            |
| Key15         | N/A          | Conference       | Auto 👻      |             |               |           | secretary.                                         |

- 1) Choose Phone->EXT Key, choose one of the key you want to make the assignment, there is a pull-down menu in the Type field, choose Speed Dial from the list.
- 2) In the "Line" field, select a line for which to apply this key, in the "Number" filed enter the extension number you want to perform Speed Dial.
- 3) Press Confirm button to save the changes.

### Intercom

You can configure the key for Intercom mode and it is useful in an office environment as a quick access to connect to the operator or the secretary.

|               | Status       | Account          | Network     | Phone           | Contacts    | Upgrade            | Security                             |
|---------------|--------------|------------------|-------------|-----------------|-------------|--------------------|--------------------------------------|
| Pr            | eference   I | eatures   DSS Ke | y   EXT Key | Voice   Ring    | Tones   Dia | il Plan   SMS      |                                      |
| Extension Key | Extension 1  | •                |             |                 |             | D NOTE             |                                      |
| Key           | Туре         | Mode             | Line        | Extension Picku | p Number Ke | y Key T            | ype                                  |
| Key1          | Intercom     | ▼ Conference ▼   | Line2 - 212 | *83             |             | Type               | s' Speed Dial, BL                    |
|               | N/A          | ✓ Conference ✓   | Auto 👻      |                 | Ke          | /2 Key E<br>URL.   | vent, Intercom,                      |
| Key3          | N/A          | ✓ Conference ✓   | Auto 👻      |                 |             | BLF                |                                      |
|               | N/A          | ▼ Conference ▼   | Auto 👻      | 1               | Ke          | /4 The b           | uttons can be<br>ured Busy Line      |
| Key5          | N/A          | ▼ Conference ▼   | Auto 🗾 👻    |                 | 1           | Field f            | unction with                         |
|               | N/A          | ▼ Conference ▼   | Auto 👻      |                 | Ke          | y6 ≡ featur        | e must be                            |
| Key7          | N/A          | ▼ Conference ▼   | Auto 🔹      |                 |             | suppo              | rted by the sip                      |
|               | N/A          | ▼ Conference ▼   | Auto 👻      |                 | Ke          | /8 Key E           | vent                                 |
| Key9          | N/A          | ▼ Conference ▼   | Auto 🚽      |                 |             | Key e<br>prede     | vents are<br>fined shortcuts t       |
|               | N/A          | ▼ Conference ▼   | Auto 👻      |                 | Key         | 10 phone<br>functi | and call                             |
| Key11         | N/A          | ▼ Conference ▼   | Auto 👻      |                 |             | Taha               |                                      |
|               | N/A          | Conference       | Auto 👻      |                 | Кеу         | 12 Enable          | e the 'Intercom'                     |
| Key13         | N/A          | ▼ Conference ▼   | Auto 👻      |                 |             | mode               | and is useful in a<br>environment as |
|               | N/A          | Conference       | Auto 👻      |                 | Кеу         | 14 quick           | access to conne                      |
| Key15         | N/A          | Conference       | Auto 🚽      |                 |             | secret             | tary.                                |

To assign the key as Intercom:

- 1) Choose Phone->EXT Key, choose one of the key you want to make the assignment, there is a pull-down menu in the Type field, and choose Intercom from the list.
- 2) In the "Line" field, select a line for which to apply this key, the default one is Auto which means it will match the account automatically. And enter the extension number you want to intercom.
- 3) Press Confirm button to save the changes.

#### Note:

Your VoIP PBX must support this feature. And make sure the intercom extension enables the Auto-answer function.

### URL

If the key is configured as URL, then pressing this key, you can send HTTP requests to a web server.

To assign the key as URL:

|               | Status       | Account                          | Network     | Phone         | Contacts       | Upgrade        | Security                                  |
|---------------|--------------|----------------------------------|-------------|---------------|----------------|----------------|-------------------------------------------|
| Pr            | eference   F | eatures   DSS Ke                 | y   EXT Key | Voice   Ring  | Tones   D      | )ial Plan   SM | S                                         |
| Extension Kow | Extension 1  | •                                |             |               |                | D NOT          | TE .                                      |
| Key           | Туре         | Mode                             | Line        | Extension Pic | kup Number 🛛 🖁 | Key Key        | Туре                                      |
| Key1          | URL          | Conference -                     | Auto - 2    | 12 *83        |                | The<br>Typ     | free function key<br>les' Speed Dial, BLF |
|               | N/A          | Conference                       | Auto -      |               | К              | Key<br>URL     | Event, Intercom,                          |
| Key3          | N/A          | Conference                       | Auto 👻      |               |                | BLF            |                                           |
|               | N/A          | - Conference -                   | Auto 🛛 👻    |               | к              | Cey4 The       | buttons can be                            |
| Key5          | N/A          | Conference                       | Auto 🛛 👻    |               |                | Field          | function with                             |
|               | N/A          | - Conference -                   | Auto 🚽      |               | К              | ley6 = feat    | ure must be                               |
| Key7          | N/A          | Conference                       | Auto 👻      |               |                | supp           | orted by the sip<br>er.                   |
|               | N/A          | Conference                       | Auto 🛛 👻 🗌  |               | К              | Key8 Key       | Event                                     |
| Key9          | N/A          | Conference                       | Auto 🚽      |               |                | Key            | events are<br>lefined shortcuts to        |
|               | N/A          | Conference                       | Auto 🚽 🗌    |               | K              | ey10 pho       | ne and call                               |
| Key11         | N/A          | Conference                       | Auto 🗾 👻    |               |                | Tat            |                                           |
|               | N/A          | Conference                       | Auto 🚽      |               | К              | ey12 Enal      | ble the 'Intercom'                        |
| Key13         | N/A          | <ul> <li>Conference ▼</li> </ul> | Auto 🗾 👻    |               |                | moc<br>offic   | le and is useful in a<br>e environment as |
|               | N/A          | Conference     T                 | Auto 🚽 🗌    |               | К              | ey14 quic      | k access to conner<br>he operator or the  |
| Key15         | N/A          | Conference                       | Auto 👻      |               |                | secr           | etary.                                    |

- 1) Choose Phone->EXT Key, choose one of the key you want to make the assignment, there is a pull-down menu in the Type field, and choose URL from the list.
- 2) Enter the extension number you want to set as URL in the Extension field.
- 3) Press Confirm button to save the changes.

### Conference

You are allowed to configure the programmable key to be used as a conference key.

This key allows a user on a call to conference another party at a pre-defined number while remaining in the current call.

To assign the key as Conference:

|               | Status      | Account                                     | Network      | Phone           | Contacts       | Upgrade Security                                 |
|---------------|-------------|---------------------------------------------|--------------|-----------------|----------------|--------------------------------------------------|
| Pr            | eference    | Features   DSS K                            | ey   EXT Key | Voice Ring      | Tones   Dial I | Plan   SMS                                       |
| Extension Key | Extension 1 | •                                           |              |                 |                | D NOTE                                           |
| Кеу           | Туре        | Mode                                        | Line         | Extension Picku | p Number Key   | Кеу Туре                                         |
| Key1          | KeyEvent    | ✓ Conference ✓                              | Auto 👻 🛛     | 12 *83          |                | Types' Speed Dial, BLF                           |
|               | N/A         | ▼ Conference ▼                              | Auto 👻       | 1               | Key2           | URL.                                             |
| Key3          | N/A         | ▼ Conference ▼                              | Auto 👻       |                 |                | BLF                                              |
|               | N/A         | ▼ Conference ▼                              | Auto 🚽       |                 | Key4           | The buttons can be<br>configured Busy Line       |
| Key5          | N/A         | ▼ Conference ▼                              | Auto 👻       |                 |                | Field function with                              |
|               | N/A         | <ul> <li>▼ Conference</li> <li>▼</li> </ul> | Auto 🔫 🗌     |                 | Кеуб           | E feature must be<br>supported by the sin        |
| Key7          | N/A         | <ul> <li>▼ Conference</li> <li>▼</li> </ul> | Auto 👻       |                 |                | server.                                          |
|               | N/A         | ▼ Conference ▼                              | Auto 👻       |                 | Key8           | Key Event                                        |
| Key9          | N/A         | ▼ Conference ▼                              | Auto 👻       |                 |                | Key events are<br>predefined shortcuts t         |
|               | N/A         | ▼ Conference ▼                              | Auto 👻       |                 | Key10          | phone and call                                   |
| Key11         | N/A         | ▼ Conference ▼                              | Auto 👻       |                 |                |                                                  |
|               | N/A         | ▼ Conference ▼                              | Auto 🚽       |                 | Key12          | Enable the 'Intercom'                            |
| Key13         | N/A         | ← Conference ←                              | Auto 👻       |                 |                | mode and is useful in a<br>office environment as |
|               | N/A         | ✓ Conference ✓                              | Auto 🚽       |                 | Key14          | quick access to connect                          |
| Key15         | N/A         | ✓ Conference ✓                              | Auto 👻       | l.              |                | secretary.                                       |

- Choose Phone->EXT Key, choose one of the key you want to make the assignment, there is a pull-down menu in the Type field, choose KeyEvent from the list, then in the Mode field, open the pull-down menu and choose Conference.
- 2) Press Confirm button to save the changes.

### Forward

If the key is configured as Forward key, press this key under the idle status, the IP phone will turn to the Always Forward page and you can set the Forward to number, then when there is any call to the extension number will be forwarded to the set number automatically.

To assign the key as Forward:

|               | Status      | Accour       | nt     | Networ      | k   | Phone     | e      | Contacts | -       | Upgrad | e Security                                      |
|---------------|-------------|--------------|--------|-------------|-----|-----------|--------|----------|---------|--------|-------------------------------------------------|
| Pr            | eference    | Features   [ | SS Key | /   EXT Key | i I | Voice     | Ring   | Tones    | Dial Pl | an   : | SMS                                             |
|               |             |              |        |             |     |           |        |          |         |        |                                                 |
| Extension Key | Extension 1 |              |        |             |     |           |        |          |         |        | OTE                                             |
| Кеу           | Туре        | Mode         |        | Line        |     | Extension | Pickup | Number   | Key     | K      | ey Type                                         |
| Key1          | KeyEvent    | ✓ Forward    | -      | Auto        | τ.  | 218       | *83    |          |         | · ·    | Types' Speed Dial, BL                           |
|               | N/A         | ▼ Conference |        | Auto        | Ψ.  |           | 1      |          | Key2    | U      | ey Event, Intercom,<br>RL.                      |
| Key3          | N/A         | ▼ Conference | •      | Auto        | Ŧ   |           |        |          |         | B      | LF                                              |
|               | N/A         | ▼ Conference |        | Auto        | Ŧ   |           |        |          | Key4    | Т      | he buttons can be                               |
| Key5          | N/A         | ▼ Conference | •      | Auto        | ¥   |           | 1      |          |         | F      | eld function with                               |
|               | N/A         | ▼ Conference |        | Auto        | ٣   |           | 1      |          | Кеуб    | E fi   | ature must be                                   |
| Key7          | N/A         | ▼ Conference |        | Auto        | ٣   |           |        |          |         | S      | apported by the sip<br>erver.                   |
|               | N/A         | ▼ Conference |        | Auto        | ٣   |           |        |          | Key8    | ĸ      | ey Event                                        |
| Key9          | N/A         | ▼ Conference | -      | Auto        | Υ.  |           |        |          |         | K      | ey events are<br>redefined shortcuts t          |
|               | N/A         | ▼ Conference | × .    | Auto        | Ψ.  |           |        |          | Key10   | p      | hone and call                                   |
| Key11         | N/A         | ▼ Conference | -      | Auto        | Ŧ   |           |        |          |         | μ.     | Ancount.                                        |
|               | N/A         | ▼ Conference | × 1    | Auto        | ÷.  |           |        |          | Key12   | E      | nable the 'Intercom'                            |
| Key13         | N/A         | ▼ Conference | •      | Auto        | ×   |           |        |          |         | n      | iode and is useful in a<br>ffice environment as |
|               | N/A         | ▼ Conference | I      | Auto        | ٣   |           |        |          | Key14   | q      | uick access to conne<br>the operator or the     |
| Key15         | N/A         | - Conference | -      | Auto        | Ŧ   |           |        |          |         | s      | ecretary.                                       |

- Choose Phone->EXT Key, choose one of the key you want to make the assignment, there is a pull-down menu in the Type field, choose KeyEvent from the list, then in the Mode field, open the pull-down menu and choose Forward from the list.
- 2) Enter the extension number you want to forward to in the Extension field.
- 3) Press Confirm button to save the changes.

### Transfer

You are able to configure the key as a transfer key to perform the Blind/Attended Transfer.

Network Status Account Phone Contacts Upgrade Security Preference | Features | DSS Key | EXT Key | Voice | Ring | Tones | Dial Plan | SMS Extension Key Extension 1 -Key Type The free function key 'Types' Speed Dial, BLF, Key Event, Intercom, URL. Кеу Туре Line Key1 KeyEvent - Transfer - Auto **v** 218 ▼ Conference
 ▼ Auto N/A Key2 -▼ Conference ▼ Auto Key3 N/A × BLF The buttons can be Coursed Busy Line - Conference - Auto N/A Key4 Field function with specified account. This feature must be supported by the sip ▼ Conference Key5 N/A ▼ Conference ▼ Auto N/A Кеуб ★ Conference 
 ★ Auto Key7 N/A server - Conference - Auto Key8 N/A Key Event Key events are predefined shortcuts to phone and call functions. ✓ Conference ✓ Auto N/A Key9 ✓ Conference ✓ Auto N/A Key10 - Conference - Auto Key11 N/A Intercom Enable the 'Intercom' mode and is useful in an office environment as a quick access to connect to the operator or the secretary. - Conference - Auto N/A Key12 ▼ Conference ▼ Auto Key13 N/A ✓ Conference ✓ Auto ✓ N/A Key14 ✓ Conference ✓ Auto Key15 N/A .

To assign the key as Transfer:

- Choose Phone->EXT Key, choose one of the key you want to make the assignment, there is a pull-down menu in the Type field, choose KeyEvent from the list, then in the Mode field, open the pull-down menu and choose Transfer from the list.
- 2) Press Confirm button to save the changes.

### Hold

The key can be configured as a hold key. You can use this key to hold and retrieve a call during the conversation.

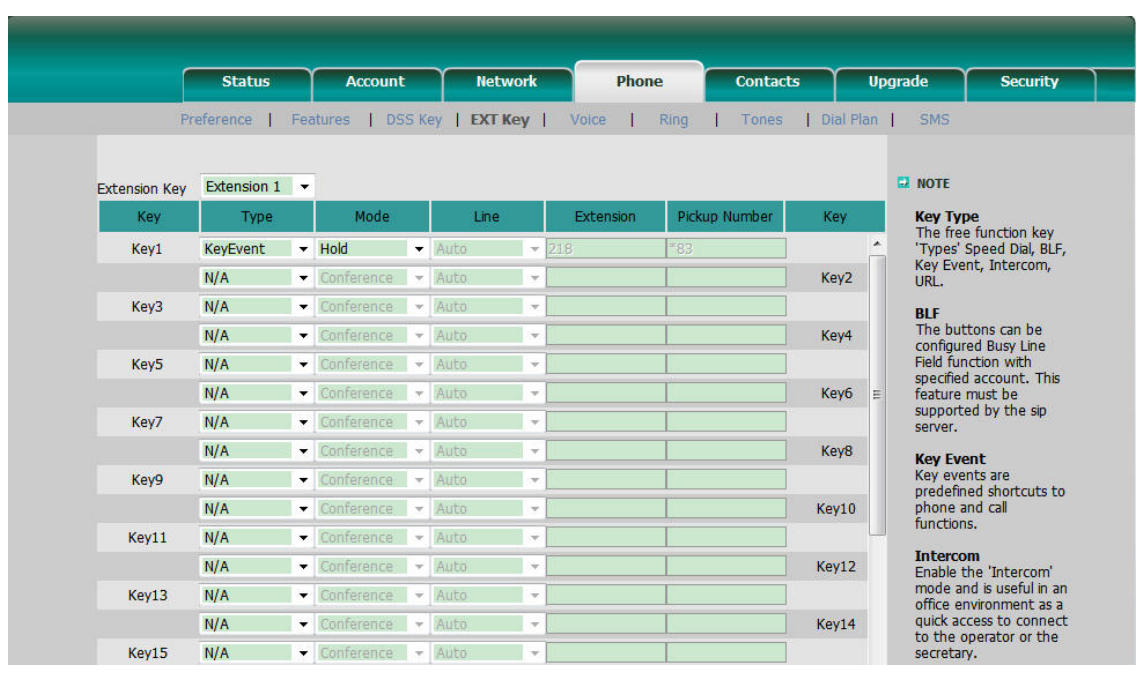

To assign the key as Hold:

- Choose Phone->EXT Key, choose one of the key you want to make the assignment, there is a pull-down menu in the Type field, choose KeyEvent from the list, then in the Mode field, open the pull-down menu and choose Hold from the list.
- 2) Press Confirm button to save the changes.

### DND

If the key is configured as DND key, you are allowed to active the DND function immediately when you press it. Press it again to deactivate DND mode.

To assign the key as DND:

#### **Configuration**

|               | Status       | Account                            | Network      | Phone       | Contacts      | Up        | grade Security                                     |
|---------------|--------------|------------------------------------|--------------|-------------|---------------|-----------|----------------------------------------------------|
| Pr            | eference   I | Features   DSS K                   | ey   EXT Key | Voice   Rir | ng   Tones    | Dial Plan | SMS                                                |
| Extension Key | Extension 1  | -                                  |              |             |               |           | D NOTE                                             |
| Кеу           | Туре         | Mode                               | Line         | Extension   | Pickup Number | Кеу       | Кеу Туре                                           |
| Key1          | KeyEvent     | ▼ DND ▼                            | Auto 👻 2     | 18          | 83            | *         | 'Types' Speed Dial, BLF                            |
|               | N/A          | ▼ Conference ▼                     | Auto 👻       |             |               | Key2      | Key Event, Intercom,<br>URL.                       |
| Key3          | N/A          | ▼ Conference ▼                     | Auto 👻       |             |               |           | BLF                                                |
|               | N/A          | ← Conference                       | Auto 🗾 👻 🗌   |             |               | Key4      | The buttons can be<br>configured Busy Line         |
| Key5          | N/A          | ▼ Conference ▼                     | Auto 🗾 👻     |             |               |           | Field function with                                |
|               | N/A          | ▼ Conference ▼                     | Auto 👻       |             |               | Кеуб 🗉    | feature must be                                    |
| Key7          | N/A          | ▼ Conference                       | Auto 👻       |             |               |           | server.                                            |
|               | N/A          | ▼ Conference ▼                     | Auto 👻       |             |               | Key8      | Key Event                                          |
| Key9          | N/A          | ▼ Conference ▼                     | Auto 👻       |             |               |           | Key events are<br>predefined shortcuts to          |
|               | N/A          | Conference                         | Auto 👻       |             |               | Key10     | phone and call                                     |
| Key11         | N/A          | ▼ Conference ▼                     | Auto 👻       |             |               | _         | To become                                          |
|               | N/A          | <ul> <li>▼ Conference ▼</li> </ul> | Auto 👻       |             |               | Key12     | Enable the 'Intercom'                              |
| Key13         | N/A          | ▼ Conference ▼                     | Auto 👻       |             |               |           | mode and is useful in a<br>office environment as a |
|               | N/A          | ▼ Conference ▼                     | Auto 👻       |             |               | Key14     | quick access to connect                            |
| Key15         | N/A          |                                    | Auto 👻       |             |               |           | secretary.                                         |

- Choose Phone->EXT Key, choose one of the key you want to make the assignment, there is a pull-down menu in the Type field, choose KeyEvent from the list, then in the Mode field, open the pull-down menu and choose DND from the list.
- 2) Press Confirm button to save the changes.

### Redial

If the key is configured as Redial key, press this key under the idle status, it will fetch the last dialed number, then you can choose a special line to call out by pressing the line keys.

To assign the key as redial:

|               | Status       | Account          | Network     | Phone         | Contacts      | Upgrade                       | Security                  |
|---------------|--------------|------------------|-------------|---------------|---------------|-------------------------------|---------------------------|
| Pr            | eference   F | eatures   DSS Ke | y   EXT Key | Voice   Ring  | Tones   Di    | al Plan   SMS                 |                           |
| Extension Key | Extension 1  | •                |             |               |               |                               |                           |
| Key           | Туре         | Mode             | Line        | Extension Pic | kup Number Ko | ey Key Type                   |                           |
| Key1          | KeyEvent     | Redial 👻         | Auto - 2    | 18 *83        |               | Types' Spee                   | ction key<br>ed Dial, BLF |
|               | N/A          | Conference -     | Auto 🚽      |               | Ke            | ey2 Key Event, I<br>URL.      | ntercom,                  |
| Key3          | N/A          | Conference 👻     | Auto 🚽      |               |               | BLF                           |                           |
|               | N/A          | Conference 👻     | Auto 🔤 👻    |               | Ke            | ey4 The buttons               | can be                    |
| Key5          | N/A          | Conference 🔹     | Auto 🚽 🚽    |               |               | Field function                | with                      |
|               | N/A          | Conference -     | Auto 🚽      |               | Ke            | ey6 ≡ feature must            | be                        |
| Key7          | N/A          | Conference -     | Auto 👻      |               |               | supported by server.          | y the sip                 |
|               | N/A          | Conference 🔹     | Auto 🚽 🗌    |               | Ke            | ey8 Key Event                 |                           |
| Key9          | N/A          | Conference 🔹     | Auto 👻      |               |               | Key events a<br>predefined s  | ire<br>bortcuts to        |
|               | N/A          | Conference 👻     | Auto 🚽      |               | Ke            | y10 phone and c               | all                       |
| Key11         | N/A          | Conference 💌     | Auto -      |               |               | iuncuons.                     |                           |
|               | N/A          | Conference       | Auto 🔤 👻    |               | Ke            | y12 Enable the 'I             | intercom'                 |
| Key13         | N/A          | Conference 👻     | Auto 👻      |               |               | mode and is<br>office enviror | useful in a<br>nment as a |
|               | N/A          | Conference 👻     | Auto 🚽      |               | Ke            | y14 quick access              | to connect                |
| Kev15         | N/A          | Conference -     | Auto -      |               |               | secretary.                    | cor or che                |

- Choose Phone->EXT Key, choose one of the key you want to make the assignment, there is a pull-down menu in the Type field, choose KeyEvent from the list, then in the Mode field, open the pull-down menu and choose Redial from the list.
- 2) Press Confirm button to save the changes.

## Call Return

When the key is configured as Call Return key you are allowed to dial out the last phone call you received.

To assign the key as Call Return:

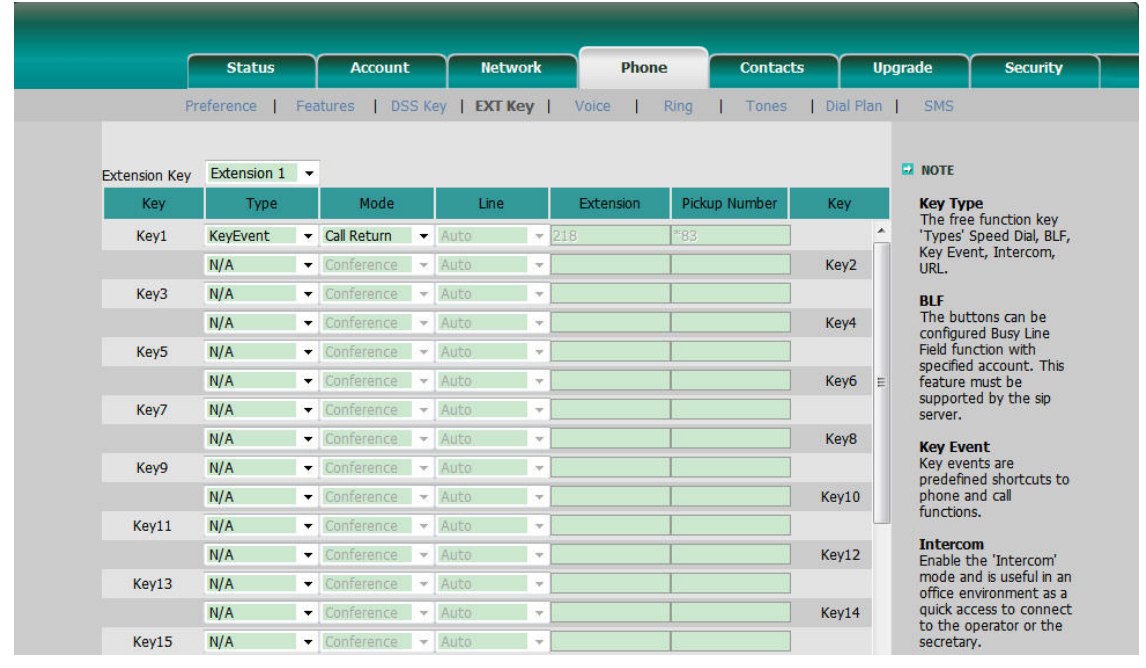

- Choose Phone->EXT Key, choose one of the key you want to make the assignment, there is a pull-down menu in the Type field, choose KeyEvent from the list, then in the Mode field, open the pull-down menu and choose Call Return from the list.
- 2) Press Confirm button to save the changes.

# Call Pickup

When you configure a Direct Pickup key, you specify the extension that you want to monitor. Then, when the monitored extension receives a call, you press the key to pick up the call. If the monitored extension receives multiple incoming calls simultaneously, the IP Phone UI displays a list of incoming calls. You select a call from this list, and are connected to the call.

To assign the key as Call Pickup:

|               | Status      | Accoun        | t     | Netwo       | rk  | Phone     | e 🗧      | Contacts |          | Upgrade                   | Security                               |
|---------------|-------------|---------------|-------|-------------|-----|-----------|----------|----------|----------|---------------------------|----------------------------------------|
| P             | reference   | Features   D  | SS Ke | y   EXT Key | / 1 | Voice     | Ring     | Tones    | Dial Pla | an   SMS                  |                                        |
| Extension Key | Extension 1 | •             |       |             |     |           |          |          |          | D NOTE                    |                                        |
| Кеу           | Туре        | Mode          |       | Line        |     | Extension | Pickup N | umber    | Кеу      | Key Ty                    | vpe                                    |
| Key1          | KeyEvent    | - Call Pickup | •     | Line2       | -   | 218       | *83      |          |          | <ul> <li>Types</li> </ul> | Speed Dial, BLF                        |
|               | N/A         | - Conference  | -     | Auto        | -   |           |          |          | Key2     | URL.                      | ent, Intercom,                         |
| Key3          | N/A         | - Conference  | T     | Auto        | -   |           |          |          |          | BLF                       |                                        |
|               | N/A         | - Conference  | T     | Auto        | -   |           |          |          | Key4     | The bu                    | ittons can be<br>ired Busy Line        |
| Key5          | N/A         | - Conference  | *     | Auto        | -   |           |          |          |          | Field fu                  | nction with                            |
|               | N/A         | ▼ Conference  | *     | Auto        | -   | 1-<br>    |          |          | Кеуб     | E feature                 | must be                                |
| Key7          | N/A         | ▼ Conference  | *     | Auto        | -   |           |          |          |          | suppor<br>server.         | ted by the sip                         |
|               | N/A         | ▼ Conference  | ×     | Auto        | -   |           |          |          | Key8     | Key Ev                    | vent                                   |
| Key9          | N/A         | ▼ Conference  | Ŧ     | Auto        | +   |           |          |          |          | Key ev<br>predef          | ents are<br>ned shortcuts to           |
|               | N/A         | ▼ Conference  | ×     | Auto        | -   |           |          |          | Key10    | phone                     | and call                               |
| Key11         | N/A         | - Conference  | -     | Auto        | -   |           |          |          |          | Tunctio                   |                                        |
|               | N/A         | - Conference  |       | Auto        | -   |           |          |          | Key12    | Enable                    | the 'Intercom'                         |
| Key13         | N/A         | ▼ Conference  | •     | Auto        | -   |           |          |          |          | mode a                    | and is useful in a<br>environment as a |
|               | N/A         | - Conference  | *     | Auto        | -   |           |          |          | Key14    | quick a                   | ccess to connect                       |
| Key15         | N/A         | - Conference  | *     | Auto        | -   |           |          |          |          | secreta                   | iny.                                   |

- Choose Phone->EXT Key, choose one of the key you want to make the assignment, there is a pull-down menu in the Type field, choose KeyEvent from the list, then in the Mode field, open the pull-down menu and choose Call Pickup from the list.
- 2) In the "Line" field, select a line for which to apply this key, and enter the extension number you want to pickup.
- 3) Press Confirm button to save the changes.

### Call Park

Call Park is a feature that allows a person to put a call on hold at one telephone set and continue the conversation from any other telephone set.

The "call park" feature is activated by pressing a preprogrammed button or a special sequence of buttons. This transfers the current conversation to an unused extension number and immediately puts the conversation on hold. The telephone system will then display the extension number of the parked call so that the call can later be retrieved.

To assign the key as Call Park:

| e             | Statue      |          | Account | _     | Y Natw     | ork | Phon      |        | Contact |         | ling | rade               | Security                  |
|---------------|-------------|----------|---------|-------|------------|-----|-----------|--------|---------|---------|------|--------------------|---------------------------|
|               | Status      |          | Account |       | Hetw       | UIK | FIIO      |        | Contact | •<br>•  | opy  | raue               | Security                  |
| Pr            | reference   | Features | i [ DS  | IS KE | ey   Extra | ey  | Voice     | Ring   | Lones   | Dial Pl | an I | SMS                |                           |
|               |             |          |         |       |            |     |           |        |         |         |      | -                  |                           |
| Extension Key | Extension 1 | •        |         | _     |            |     |           |        |         |         |      | NOTE               |                           |
| Key           | Туре        |          | Mode    |       | Line       |     | Extension | Pickup | Number  | Key     |      | Key Ty             | e<br>function kov         |
| Key1          | KeyEvent    | - Call   | Park    | -     | Line2      | •   | 221       | *83    |         |         | -    | 'Types'            | Speed Dial, BLF           |
|               | N/A         | - Con    | erence  |       | Auto       |     |           |        |         | Key2    |      | Key Eve<br>URL.    | nt, Intercom,             |
| Key3          | N/A         | - Con    | erence  | Ŧ     | Auto       | Ŧ   |           |        |         |         |      | BLF                |                           |
|               | N/A         | - Con    | erence  | *     | Auto       | Ŧ   |           |        |         | Key4    |      | The but            | tons can be               |
| Key5          | N/A         | - Con    | erence  | Ŧ     | Auto       | Ŧ   |           |        |         |         |      | Field fur          | iction with               |
|               | N/A         | - Con    | erence  | Ŧ     | Auto       | Ŧ   |           |        |         | Кеуб    | E    | feature            | must be                   |
| Key7          | N/A         | - Con    | erence  | Ŧ     | Auto       | Ŧ   |           |        |         |         |      | support<br>server. | ed by the sip             |
|               | N/A         | - Con    | erence  | ×     | Auto       |     |           |        |         | Key8    |      | Key Fy             | ent                       |
| Key9          | N/A         | - Con    | erence  | ×     | Auto       | ×   |           |        |         |         |      | Key eve            | nts are                   |
|               | N/A         | - Con    | erence  | *     | Auto       | ×   |           |        |         | Key10   |      | phone a            | nd call                   |
| Key11         | N/A         | - Con    | erence  | Ŧ     | Auto       | Ŧ   |           |        |         |         | ш    | runction           | 5.                        |
|               | N/A         | - Con    | ference | *     | Auto       | v   |           |        |         | Key12   |      | Enable t           | <b>m</b><br>he 'Intercom' |
| Key13         | N/A         | - Con    | erence  | Ŧ     | Auto       | Ŧ   |           |        |         |         |      | mode a             | nd is useful in a         |
|               | N/A         | - Con    | erence  | Ŧ     | Auto       | Ŧ   |           |        |         | Key14   |      | quick ac           | cess to connec            |
| Kev15         | N/A         | - Con    | erence  | -     | Auto       | -   |           |        |         |         |      | secretar           | y.                        |

- Choose Phone->EXT Key, choose one of the key you want to make the assignment, there is a pull-down menu in the Type field, choose KeyEvent from the list, then in the Mode field, open the pull-down menu and choose Call Park from the list.
- 2) In the "Line" field, select a line for which to apply this key, and enter the extension number you want to park.
- 3) Press Confirm button to save the changes.

## Group Listening

When the key is configured as Group Listening key, you are allowed to enable the Speakerphone and Handset/Headset mode at the same time. It is suitable for the group conversation which has more than one person at one side. You are able to speak and listen using handset/headset; meanwhile the others near by can speak and listen using speakerphone. You can get back to the previous mode by pressing the key again.

To assign the key as Group Listening:

#### **Configuration**

|               | Status       | Account          | Network      | Phone          | Contacts     | Upgrade         | Security                                        |
|---------------|--------------|------------------|--------------|----------------|--------------|-----------------|-------------------------------------------------|
| Pr            | eference   F | eatures   DSS Ke | EXT Key      | Voice Ring     | Tones   Dia  | l Plan   S      | MS                                              |
| Extension Key | Extension 1  | •                |              |                |              | <b>D</b> NO     | DTE                                             |
| Key           | Туре         | Mode             | Line         | Extension Pick | up Number Ke | Ke              | y Type                                          |
| Key1          | KeyEvent     |                  | Auto 🚽 🔽 221 | *83            |              | ▲ <sup>1</sup>  | pes' Speed Dial, BLF                            |
|               | N/A          | Conference       | Auto 🚽       |                | Key          | 2 UF            | y Event, Intercom,<br>L.                        |
| Кеу3          | N/A          | ▼ Conference   ▼ | Auto 👻       |                |              | BI              | F                                               |
|               | N/A          | ▼ Conference V   | Auto 🛛 🔫     |                | Key          | 4 Th            | e buttons can be                                |
| Key5          | N/A          | ▼ Conference V   | Auto 👻       |                |              | Fie             | ld function with                                |
|               | N/A          | ▼ Conference ▼   | Auto 👻       |                | Key          | r6 ≘ fe         | ature must be                                   |
| Key7          | N/A          | ▼ Conference ▼   | Auto 👻       |                |              | su              | rver.                                           |
|               | N/A          | ▼ Conference ▼   | Auto 🛛 👻     |                | Key          | <sup>8</sup> Ke | y Event                                         |
| Key9          | N/A          | ▼ Conference ▼   | Auto 👻       |                |              | Ke              | y events are<br>edefined shortcuts t            |
|               | N/A          | Conference       | Auto 🚽 🚽     |                | Key          | 10 ph           | one and call                                    |
| Key11         | N/A          | Conference       | Auto 👻       |                |              |                 |                                                 |
|               | N/A          | ▼ Conference ▼   | Auto 🛛 🔫     |                | Key          | 12 En           | able the 'Intercom'                             |
| Key13         | N/A          | ◆ Conference →   | Auto 👻       |                |              | m<br>of         | ode and is useful in a<br>fice environment as a |
|               | N/A          | ✓ Conference ✓ ✓ | Auto 🔫 🗌     |                | Key          | 14 qu           | ick access to connect<br>the operator or the    |
| Key15         | N/A          | Conference       | Auto 👻       |                |              | se              | cretary.                                        |

- Choose Phone->EXT Key, choose one of the key you want to make the assignment, there is a pull-down menu in the Type field, choose KeyEvent from the list, then in the Mode field, open the pull-down menu and choose Group Listening from the list.
- 2) Press Confirm button to save the changes.

### SMS

When the key is configured as SMS key you are allowed to access SMS quickly by pressing this key.

|                | Status       | Account                        | Netw         | ork                | Phone      | Contacts  | U         | ograde Security                                                                   |  |
|----------------|--------------|--------------------------------|--------------|--------------------|------------|-----------|-----------|-----------------------------------------------------------------------------------|--|
| Pr             | eference   F | eatures   DSS                  | Key   EXT Ke | e <b>y  </b> Voice | Ring       | Tones     | Dial Plan | SMS                                                                               |  |
| Extension Key  | Extension 1  | •                              |              |                    |            |           |           | D NOTE                                                                            |  |
| Кеу            | Туре         | Mode                           | Line         | Exte               | nsion Pick | up Number | Кеу       | Key Type                                                                          |  |
| Кеу1           | KeyEvent     | - SMS -                        | Auto         | - 221              | *83        |           | ^         | 'Types' Speed Dial, BLF                                                           |  |
|                | N/A          | Conference                     | Auto         |                    | T          |           | Key2      | Key Event, Intercom,<br>URL.<br>BLF<br>The buttons can be<br>configured Busy Line |  |
| Кеу3           | N/A          | ✓ Conference ▼                 | Auto         | *                  | 1          |           |           |                                                                                   |  |
|                | N/A          | Conference                     | Auto         |                    | 1          |           | Key4      |                                                                                   |  |
| Key5           | N/A          | ✓ Conference ▼                 | Auto         | ×                  |            |           |           | Field function with                                                               |  |
|                | N/A          | Conference                     | Auto         | ×                  | 1          |           | Кеуб ≘    | feature must be                                                                   |  |
| Key7           | N/A          | Conference                     | Auto         | ×                  |            |           |           | server.                                                                           |  |
|                | N/A          | Conference                     | Auto         |                    |            |           | Key8      | Key Event                                                                         |  |
| Кеу9           | N/A          | Conference                     | Auto         |                    | 1          |           |           | Key events are<br>predefined shortcuts to                                         |  |
|                | N/A          | Conference                     | Auto         | *                  |            |           | Key10     | phone and call<br>functions.                                                      |  |
| Key11<br>Key13 | N/A          | Conference                     | Auto         | *                  |            |           |           | Intercom                                                                          |  |
|                | N/A          | Conference                     | Auto         | *                  |            |           | Key12     | Enable the 'Intercom'                                                             |  |
|                | N/A          | Conference                     | Auto         | *                  |            |           |           | office environment as a                                                           |  |
|                | N/A          | Conference                     | Auto         | <b>T</b>           | 1          |           | Key14     | quick access to conne<br>to the operator or th                                    |  |
| Key15          | N/A          | <ul> <li>Conference</li> </ul> | Auto         | +                  |            |           |           | secretary.                                                                        |  |

To assign the key as SMS:

- Choose Phone->EXT Key, choose one of the key you want to make the assignment, there is a pull-down menu in the Type field, choose KeyEvent from the list, then in the Mode field, open the pull-down menu and choose SMS from the list.
- 2) Press Confirm button to save the changes.

### Voicemail

When the key is configured as Voicemail key you are allowed to access voicemail quickly by pressing this key.

To assign the key as Voicemail:

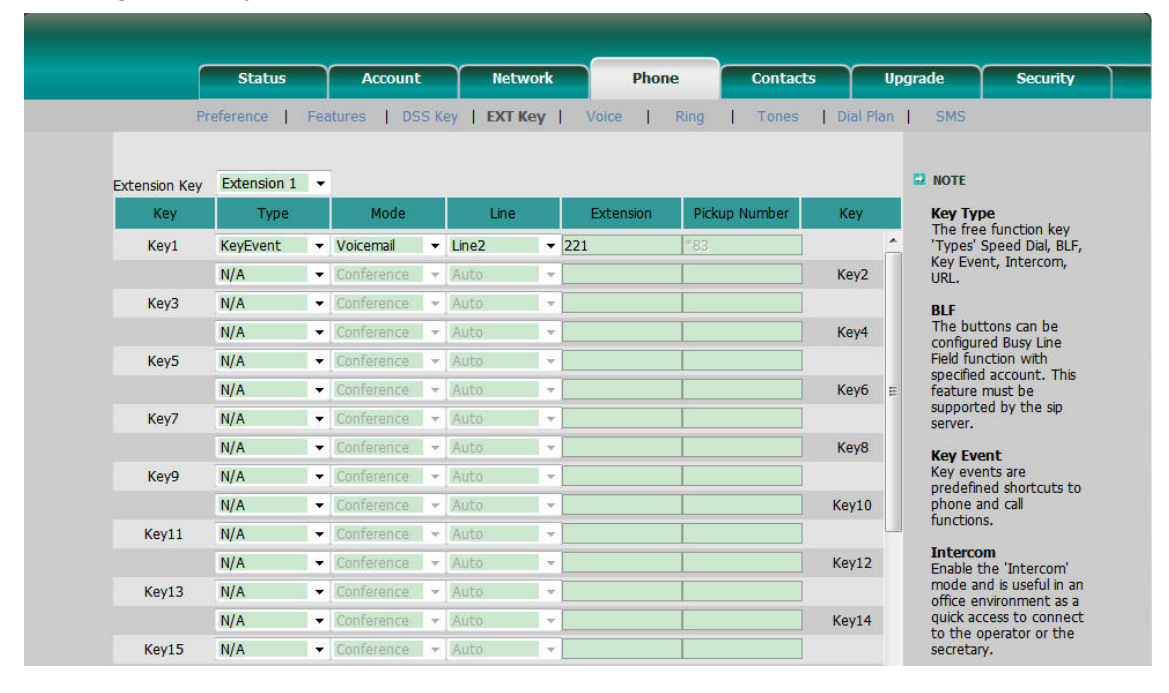

- Choose Phone->EXT Key, choose one of the key you want to make the assignment, there is a pull-down menu in the Type field, choose KeyEvent from the list, then in the Mode field, open the pull-down menu and choose Voicemail from the list.
- 2) In the "Line" field, select a line for which to apply this key, and enter the extension number you want to set as the voice mail box.
- 3) Press Confirm button to save the changes.

### Custom

You are allowed to send out the desired DTMF number during the conversation. The number needs to be set in advance.

To assign the key as Custom:

| ٢             | Status       | Account            | Network     | Phone           | Contacts     | Upgrade Security                                    |
|---------------|--------------|--------------------|-------------|-----------------|--------------|-----------------------------------------------------|
| Pr            | eference   F | eatures   DSS Ke   | Y   EXT Key | Voice   Ring    | Tones   Dia  | al Plan   SMS                                       |
| Extension Key | Extension 1  | •                  |             |                 |              | D NOTE                                              |
| Кеу           | Туре         | Mode               | Line        | Extension Picku | ip Number Ke | Key Type                                            |
| Key1          | KeyEvent     | Custom             | Auto - 22   | 1 *83           |              | Types' Speed Dial, BL                               |
|               | N/A          | ▼ Conference ▼     | Auto 🚽      |                 | Ke           | y2 URL.                                             |
| Key3          | N/A          | ▼ Conference   ▼   | Auto 👻      |                 |              | BLF                                                 |
|               | N/A          | ▼ Conference ▼     | Auto 🚽 🚽    |                 | Ke           | y4 The buttons can be<br>configured Busy Line       |
| Key5          | N/A          | ▼ Conference ↓ ▼   | Auto 👻      |                 |              | Field function with                                 |
|               | N/A          | ▼ Conference ↓ ▼ ] | Auto 🚽      |                 | Ke           | y6 E feature must be                                |
| Key7          | N/A          | ▼ Conference ▼     | Auto 🚽 🔽    |                 |              | supported by the sip                                |
|               | N/A          | ▼ Conference ↓ ▼ ] | Auto 🚽 🚽    |                 | Ke           | y8 Key Event                                        |
| Key9          | N/A          | ▼ Conference ▼ ]   | Auto 🚽 🚽    | 1               |              | Key events are<br>predefined shortcuts t            |
|               | N/A          | Conference         | Auto 🚽 🚽    |                 | Кеу          | /10 phone and call<br>functions                     |
| Key11         | N/A          | Conference         | Auto 👻      |                 |              | Tatarcom                                            |
|               | N/A          | Conference         | Auto 🚽      |                 | Кеу          | /12 Enable the 'Intercom'                           |
| Key13         | N/A          | Conference         | Auto 👻      |                 |              | office environment as                               |
|               | N/A          | ▼ Conference ▼     | Auto 🔫      |                 | Кеу          | /14 quick access to conne<br>to the operator or the |
| Key15         | N/A          | ▼ Conference ▼     | Auto 👻      |                 |              | secretary.                                          |

- Choose Phone->EXT Key, choose one of the key you want to make the assignment, there is a pull-down menu in the Type field, choose KeyEvent from the list, then in the Mode field, open the pull-down menu and choose Custom from the list.
- 2) In the "Extension" filed, enter the specific number.
- 3) Press Confirm button to save the changes.

#### Note:

If you connect more than one expansion module EXP38, then you can choose the Extension number in the Extension Key field to set the special one via the web interface.